## <u>ขั้นตอนการตรวจสอบเวอร์ชั้นโปรแกรม BplusHRM</u>

เปิดโปรแกรมเงินเดือน เลือกเมนูวิธีใช้ -> เลือก เกี่ยวกับโปรแกรมบิวซิเนสพลัสรุ่นวินโดว์

| 🔗 เลือกฐานข้อมูล            | -                                           | ×  |
|-----------------------------|---------------------------------------------|----|
| แฟ้ม เครื่องมือ หน้าต่าง    | วิธีใป้ 📷 🕅                                 |    |
| ั ~—≋ ฐานข้อมูลทั้งหมด<br>— | แสดงวิธีใช้(R)                              |    |
|                             | หัวเรื่องวิธีใช้(S)                         |    |
|                             | สิ่งควรรู้ต่างๆ(T)                          |    |
|                             | ถามตอบน่าสนใจ(U)                            |    |
|                             | ฝ่ายบริการหลังการขาย(V)                     |    |
|                             | สอบถามทางไปรษณีย์อิเลคทรอนิคส์(W)           |    |
|                             | พิมพ์จอภาพ(X)                               |    |
|                             | ลงทะเบียน(Y)                                |    |
|                             | เกี่ยวกับโปรแกรมบิวซิเนสพลัสรุ่นวินโดวส์(Z) |    |
|                             |                                             |    |
|                             |                                             |    |
|                             |                                             | J. |

2. โปรแกรมจะแสดงหน้าจอเวอร์ชั่นตามรูป ดังนี้

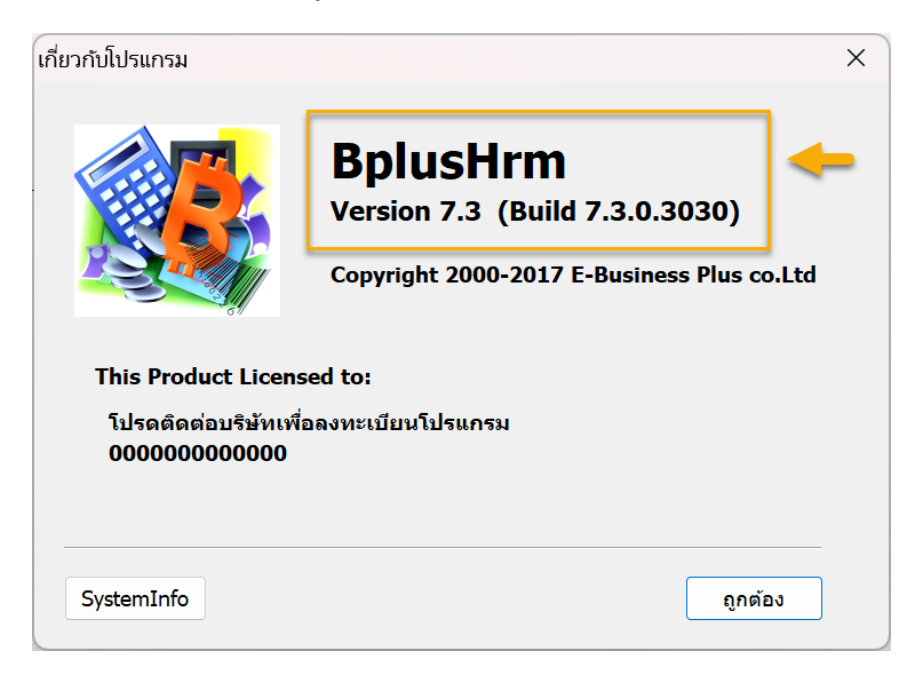